Приложение к письму министерства образования, науки и молодежной политики Краснодарского края от «<u>17</u>» <u>марта 2017 г</u>. № <u>47-4454/17-11</u>

Получение услуг по лицензированию и государственной аккредитации в электронном виде на Портале государственных и муниципальных услуг (функций) Краснодарского края» (далее – Портал)

Шаг 1. Авторизоваться на Портале по адресу <u>https://pgu.krasnodar.ru</u>.

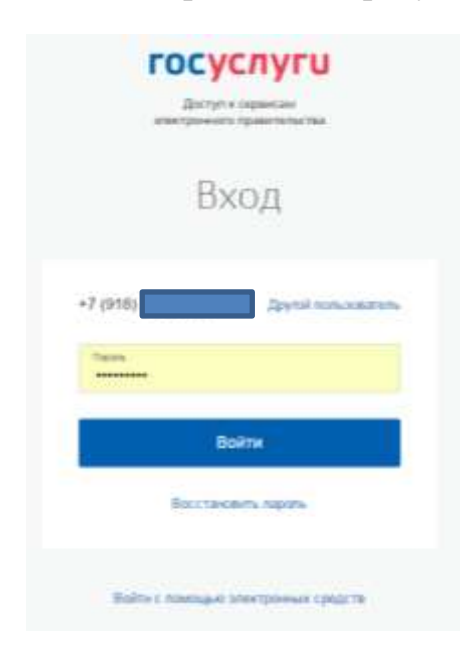

При авторизации выбрать вход как юридическое лицо или индивидуальный предприниматель

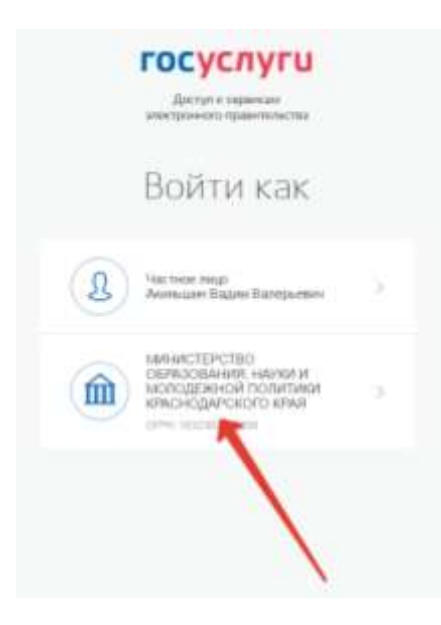

Шаг 2. Поиск услуг министерства образования, науки и молодежной политики Краснодарского края (далее – министерство).

Способ 1. Выбрать вкладку «Каталог услуг», затем «Органы власти», в списке органов власти выбрать «Министерство образования, науки и молодежной политики Краснодарского края».

| and a second second sec | r dynagotaniau popy<br>anno 1911 (and Martines) . There manual interface | General Roberts (21-1) General Pro-                       | 0+ • |
|----------------------------------------------------------------------------------------------------|--------------------------------------------------------------------------|-----------------------------------------------------------|------|
| госуслуги натактурт                                                                                                    | Занатранные услуги Контакты Q. Крал                                      | nam 🕴 Resultations                                        |      |
| * Team                                                                                                    |                                                                          |                                                           |      |
| Каталог госуслу                                                                                                    | e (panigae »                                                             |                                                           |      |
| Instantion proposition and                                                                                                    | 1                                                                        | a;                                                        |      |
| Катигорана услуг                                                                                                    | Органы власти                                                            | Исснение скуман                                           |      |
| Семья и дети                                                                                                    | Пасоорта, регистрации,<br>визы                                           | Транспорт и вождение                                      |      |
| Epite workpoint for mittly work (general)<br>constant                                                                                                    | Грандинство – въезда РФ, регистреции<br>грандан                          | altundorossi, kasal etkiajarai<br>tai-otat                |      |
| Образование                                                                                                    | Налоги и финансы                                                         | Здравоохранение, медицина, лекарства                      |      |
| Brucco-te trapes a sociale thankeve                                                                                                    | Nyel-interation and processing the calculation is                        | flaty-more suppressed training additioners<br>contractory |      |
|                                                                                                    | ~                                                                        |                                                           |      |

На странице министерства в разделе «Услуги ведомства, которые можно получить онлайн», выбрать интересующую услугу.

| Annual Statements                                 |                                                                      |                   |                                                          |                     | # _ H ×      |
|---------------------------------------------------|----------------------------------------------------------------------|-------------------|----------------------------------------------------------|---------------------|--------------|
| KONT PARAMETERS DESCRIPTION                       | Dec Dragers and July Presidential                                    | No. The same of   | Witten American Tartenia Ind.                            | - C. 209 March 1707 | T Dereninger |
| госуслуги                                         | ( NAME - Description of the second strategy -                        | Revisition Q      | Pleased 0                                                | Pressil (offerer)   | 1            |
| A land to serve the                               |                                                                      |                   | -                                                        |                     |              |
| Annester Company of                               |                                                                      |                   |                                                          |                     |              |
| Министер<br>Краснодар                             | ство образова<br>оского края                                         | ния, науки        | и и молудежн                                             | юй политики         |              |
| Услуги ведоляства, котори<br>бо образовлини услуг | ые можно попучть онп<br>п по подтворядания докумето<br>а вызвёржация | aiiu (2)<br>• 🕠 S | Соударственный услуга по ла<br>бразовательной деятельное | lgeviepobeens<br>Te |              |
| Reserve (i)                                       | Service (I) Teach                                                    |                   |                                                          |                     |              |
| () Demonstration                                  |                                                                      |                   | ×.                                                       |                     |              |
| () Commence and the                               | white an advertised by the                                           |                   |                                                          |                     |              |
| (5) Normal International Journal Activity         | arte ell'elementari mananti                                          | (yeliamy)yerre    |                                                          |                     |              |
|                                                   | al a famal of a famal of a famale of a                               | and balls they    |                                                          |                     |              |
| Vedgewagen                                        | Понкца и содалочна                                                   | Полежные ре       | курсы                                                    |                     |              |
| Theorem I.                                        | Name of Street or Street                                             |                   |                                                          |                     |              |
|                                                   |                                                                      |                   |                                                          |                     | -            |

В открывшемся окне выбрать цель услуги и нажать кнопку «Получить услугу»

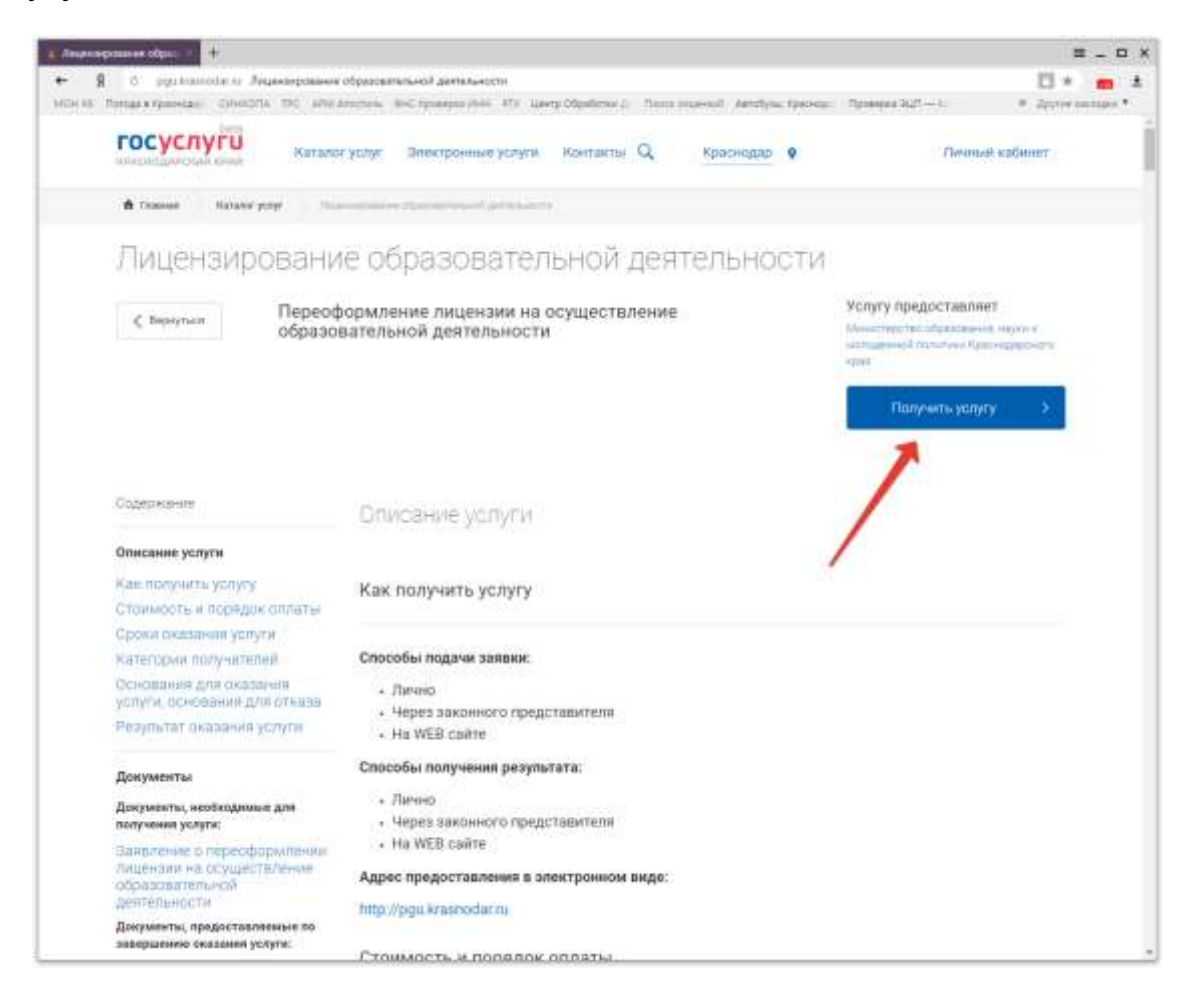

Способ 2. На стартовой странице Портала нажать на ссылку «Электронные услуги» и затем – «Услуги в электронном виде».

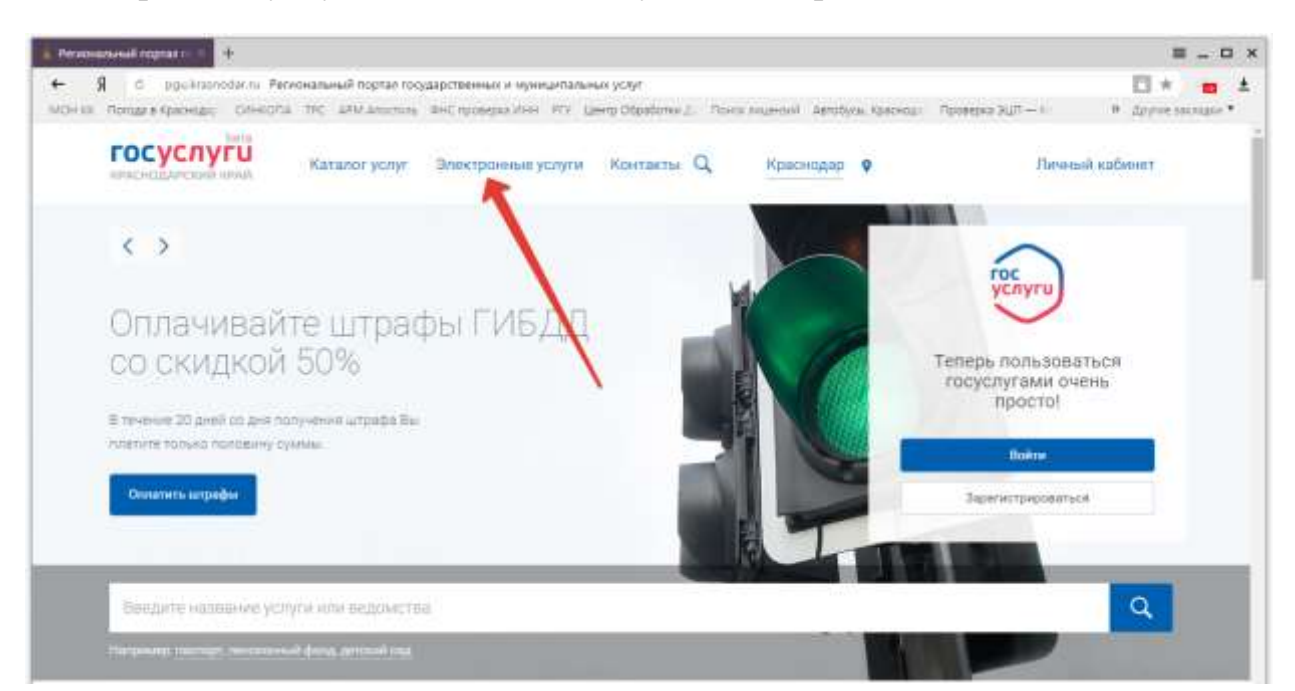

| • Non-Anna Coppany - +                                          |                                                                                                    |                              |                                   | ≡ _ 0 ×                          |
|-----------------------------------------------------------------|----------------------------------------------------------------------------------------------------|------------------------------|-----------------------------------|----------------------------------|
| ← 🖇 ć poukratoodatini Feo<br>MOH sa Hematia Aperioasi Ushisofra | ональный бортах государственных и муниципальных усл<br>тос — АЛМ Алостину — ЯНС проверх ИНН — ЯГУ — Центр О | 6e<br>deadlaten J. – Theor A | naveral Autofyce Specifics (Tprov |                                  |
| госуслуги<br>высоденные на                                      | Каталог услуг Электронные услуги Кон                                                                        | нтакты Q                     | Краснодар 👂                       | Личниций кабионат                |
| frames Spectrum                                                 | popu.                                                                                                    |                              |                                   |                                  |
| Электронны                                                      | ые услуги 📝                                                                                                 | /                            |                                   |                                  |
| 🗸 Вернутисе                                                     |                                                                                                    |                              |                                   |                                  |
| В Ус                                                            | <u>луги в электронном</u><br><u>де</u>                                                                      |                              | Запись на пр                      | ием в МФЦ                        |
| G 3a                                                            | пись на прием к врачу<br>ГИСЗ)                                                                              | ¢                            |                                   | ы, сножинных год таратажные ОСИС |
| Seno                                                            | на тринох азаку в јазбное враме                                                                             |                              |                                   |                                  |
| Информация                                                      | Помощь и поддержка                                                                                          | Полезные ре                  | сурсы                             |                                  |
| Househo                                                         | Contract of Conceptions                                                                                     |                              |                                   |                                  |
| O magnene                                                       | Часто задаванных вопрозы<br>Ворски для споблакорнам                                                         |                              |                                   |                                  |
| Mgsr(gge/remiterozesa)                                          |                                                                                                    |                              |                                   |                                  |

Шаг 3. Заполнение формы электронного заявления.

В форме электронного заявления выбрать следующие значения полей:

1. РОИВ – Министерство образования, науки и молодежной политики Краснодарского края.

2. Выбор услуги – выбрать нужную услугу из списка.

3. Выбор подразделения – Министерство образования, науки и молодежной политики Краснодарского края.

4. Выбор цели обращения – выбрать нужную цель обращения из списка.

- 5. Отметить согласие с пользовательским соглашением.
- 6. Параметры услуги.

Категория заявителя – выбрать юридическое лицо или индивидуальный предприниматель.

Жизненные ситуации (далее – ЖС) – обязательно выбрать ЖС «заявитель – юридическое лицо» или «заявитель – индивидуальный предприниматель» в взависимости от выбора выше. Далее отметить те ЖС, которые соответствуют Вашим параметрам заявления.

7. Заполнить поля заявления.

8. Прикрепить необходимые документы.

| 1.<br>2<br>3      | акторонала (револа то десеронны не намание нет это цанер Ланонон с толке полонал дотоко консе, толкен 201-1) • 2<br>СССССССССССССССССССССССССССССССССССС                                                                                                    |         |
|-------------------|----------------------------------------------------------------------------------------------------|---------|
| C<br>1.<br>2<br>3 | Anoncome yoony                                                                                                    |         |
| 2<br>3            | такана Солональные расположирана<br>ИСТЕМА ОКАЗАНИЯ УСЛУГ<br>С Пенеутика<br>Выбор организации<br>Выбор организации<br>Полональной исторительной да придатальное доруки<br>Регененные исторительной исторительное доруки<br>Констерство образования, научи и моладенной политично Краснадарского края<br>Выбор услуги<br>Выбор услуги                                                                                                    |         |
| C<br>1.<br>2<br>3 | ИСТЕМА ОКАЗАНИЯ УСЛУГ<br>К Пенетики Выбор организации Выбор организации Выбор организации Выбор организации Выбор услуги Выбор услуги Выбор услуги Выбор услуги Выбор услуги                                                                                                    |         |
| 1                 | С Пенертики С Пенертики ВыКор организации ВыКор организации ВыКор организации ВыКор организации Виконоргон отразования и представление допуси Виконоргон отразования и молоденной политики Краснодароного края С ВыКор уклууги Виконорго и стине Содарственное услуга по лиценарованию образованиянной деятильности                                                                                                    |         |
| 1                 | Выбор организации<br>выбор организации<br>втехнология стенственной вате традственное дорго<br>втехнология стенственной истории стенственное дорго<br>выбор услууги<br>вобот услуги по пиценарованию образоватильной деятельности                                                                                                    |         |
| 2                 | Выбор услуги     Выбор услуги     вення     социновного образования на участное образовательной деятельности                                                                                                    |         |
| 2                 | Выбор услуги     весение сорассализацие обрассализие обрассализи       |         |
| 2                 | Аннистерство образовання, научи и молоденски политичи. Краснодарского крав С<br>Выбор услууги<br>Выбор услууги<br>Выбор услууги<br>Выбор услууги<br>Выбор услууги<br>Выбор услууги                                                                                                    |         |
| 2                 | Выбор услуги<br>Выболя чанон услуга па тацынанрованию образовалальной деятнальноги                                                                                                    |         |
| 3                 | осударственная услуга па лиценаярованию образовалильной деятвльности.                                                                                                    |         |
| 3                 |                                                                                                    |         |
|                   | Выбор подразделения<br>Забаля подразделения                                                                                                    |         |
|                   | Аннистерство образования, науки и молодикной политичи Краснодарского крав                                                                                                    |         |
|                   |                                                                                                    |         |
| 4                 | Выбор цели обращения<br>выбрать соносталь обращения                                                                                                    |         |
| 1                 | ullightly justs                                                                                                    | 1       |
| E                 |                                                                                                    | 9       |
|                   | Statement ( 1 scheim)<br>Massenen offense An erreitenen alf feiste son offense gesche Besternen in Wiels eine ein Affensenen ei Armenen Aufensenen einen Anterenen in Armenen in Armenen in<br>Armenen in Armenen in Armenen in Armenen in Armenen in Armenen in Armenen in Armenen in Armenen in Armenen in Ar                                                                                                    | 1       |
|                   | stand provide the provide the second state and a state of provide the particular state of the state of the part of the state of the state of the sta | 1       |
|                   | ереоформляния Алденіян в нені пітучайс прадочнотричных законідательстван Ріссінкілній Федерация                                                                                                    | 8       |
|                   | Ingenitative entral tagements (sin) fautument (tattowned) i tagement                                                                                                    |         |
|                   |                                                                                                    | +       |
|                   |                                                                                                    |         |
| 5. m              | ользовательское соглашение                                                                                                    |         |
| (Th               | an Angalaan menyaka Antonina Antonina Antonina Antonina Antonina Antonina Antonina Antonina Antonina Antonina A                                                                                                    |         |
| ingenten.         | Al to interviewe typologie & Bagogravity backet in Neuroscience (press) (#15283 or 2101200 r a gain doe control to objective) provide and gained in prior de<br>second many typologie & Bagogravity backet for the approximate press of the transmission of the approximate and the typologies.                                                                                                    | de-de-d |
| Rog offpar        | акар наконаличи деник и пененан сбар астичаницин, накуулинд цанени (а турита) или биронт, (тичени (абоданов иличение), иличизание разлистри                                                                                                    | more in |
| TDen heit) für    | иландый) оркуучаланык дирассованы Уницаниянан корсактубак Таркдана (цаланана) сихоонистелен Тренкон                                                                                                    |         |
| nia repris        | entern Seene anene with experie spectrates and the set for the structure see a spectrum.                                                                                                    |         |
| i penani          | In the cool of game of game to an or former increase the source of the source of the s | 0       |
| and the           |                                                                                                    |         |
| 2 -               | epel/-e) ( )                                                                                                    |         |
| 6. n              | араметры услуги                                                                                                    |         |
| Kanada            |                                                                                                    |         |
| Cartero           |                                                                                                    |         |
| the               | aldy www. A reaction parts                                                                                                    |         |
| Жизне             | нные ситуации                                                                                                    |         |
| ine               |                                                                                                    | -       |
| 24                | aferni menera ginakar diaminerin-an tarakangan<br>Manana menera ginakar diaminerin-an tarakangan                                                                                                    |         |
| 1 24              |                                                                                                    |         |
| 244               |                                                                                                    |         |
| 1                 | uning sen ning kenter kalanger suku har tertek kenter kan ning tertek kenter and set kenter bester kenter best                                                                                                    |         |
|                   | un seisen seisen aus aus aus aus aus aus aus aus aus aus                                                                                                    |         |
| 2 .tes            | nen, esperante har                                                                                                    |         |
|                   |                                                                                                    |         |

Внимание! Электронная копия каждого документа должна представлять собой один файл в формате PDF, DOC, DOCX, XLS, XLSX, JPEG, PNG, MDI, TIFF, ОDТ, ODS, содержащий JPG. цветной отсканированный графический образ соответствующего бумажного заверенного надлежащим образом и снабженного всеми документа, необходимыми подписями и печатями. Несколько файлов документа допускается упаковывать в форматах zip или rar.

## Подписание документов усиленной квалифицированной электронной подписью заявителя.

Это можно сделать двумя способами.

Способ 1. Подписать отдельно каждый документ с помощью специальных программ (например, программа КриптоАРМ, КриптоПро Office Signature, КриптоПро PDF, Такском-КриптоЛайн и др.), затем прикрепить подписанные документы к заявлению. При этом подписывать электронное заявление средствами Портала не требуется.

Способ 2. Подпись заявления с прикрепленными документами средствами Портала. Для работы с электронной подписью средствами Портала необходимо установить расширение браузера КриптоПро ЭЦП Browser plug-in (версии не менее 2.0). Данная программа, предназначенная для создания и проверки электронной подписи на веб-страницах, распространяется свободно, ее можно скачать на сайте разработчика по адресу <u>http://www.cryptopro.ru/products/cades/plugin</u>.

Заполненное заявление с прикрепленными документами подписывается ЭП заявителя нажатием кнопки «Подписать заявление».

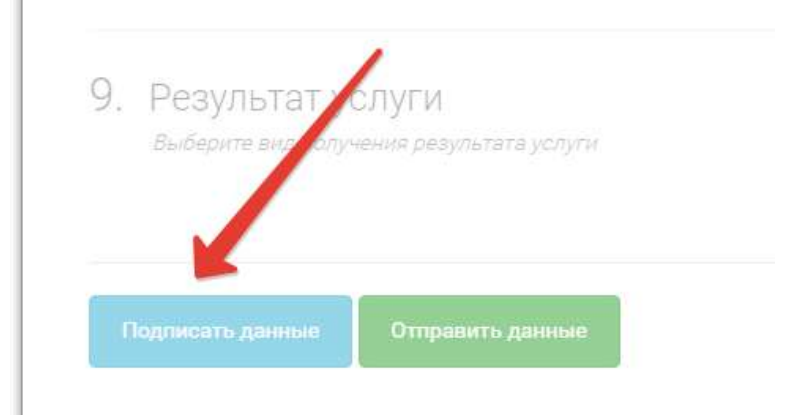

Далее заявление нажатием кнопки «Отправить данные» заявление передается в министерство.

Шаг 4. Контроль этапов оказания госуслуг и получение результата.

Заявитель может контролировать этапы оказания услуги в своем личном кабинете на Портале.

Для контроля этапов нужно авторизоваться на Портале, затем войти в Личный кабинет и выбрать вкладку «История».

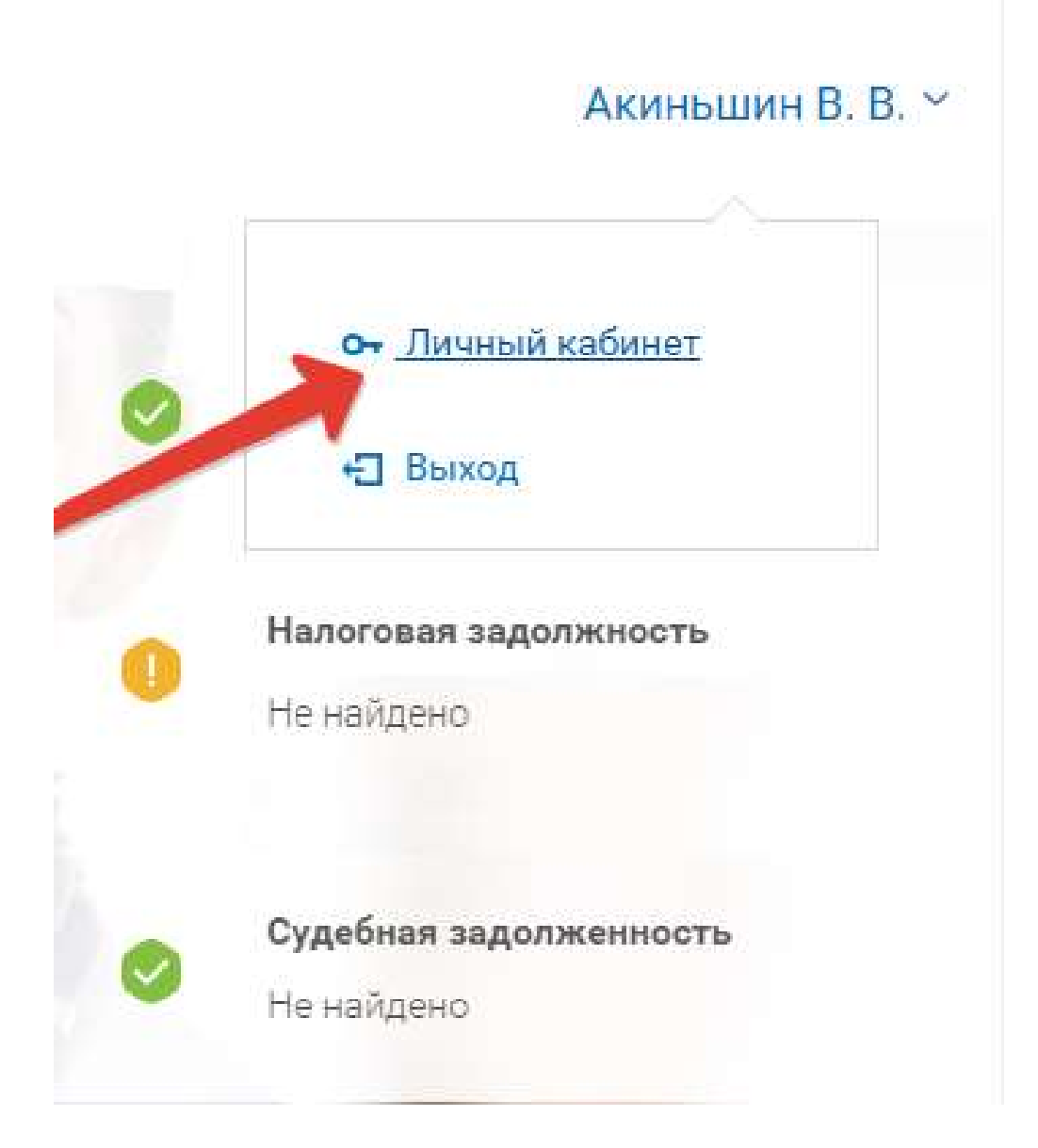

| 🐞 Регион      | нальный портал го × +                                                                                                    |
|---------------|----------------------------------------------------------------------------------------------------|
| ←             | Я 👌 pgu.krasnodar.ru Региональный портал государственных и муниципальных услуг                                                                                 |
| МОН КК        | С Погода в Краснодар — СИНКОПА ТРС АРМ Апостиль ФНС проверка ИНН РГУ Центр Обработки Да Поиск лицензий Автоб                                                   |
| ГОС<br>красно | услуги<br>дарский край Каталог услуг Электронные услуги Контакты Q Краснодар 오                                                                                 |
| 🏫 Глав        | вная Персональная информация История заявлений Заявление №257860                                                                                               |
| Пе            | ерсональная информация История Черновики Заявления Записи Плате                                                                                                |
| < в           | ернуться к списку                                                                                                    |
| Лицен         | зирование образовательной деятельности                                                                                                    |
| ⊘ Зав         | зершена №257860                                                                                                    |
|               |                                                                                                    |
|               | История заявления                                                                                                    |
|               | 01.03.2017 09:58:41 Автор события: Министерство образования и науки Краснодарского края Администратор Регистрация заявителя<br>и прием документов              |
|               | 01.03.2017 09:58:54 Автор события: Министерство образования и науки Краснодарского края Администратор Оказание услуги                                          |
|               | 01.03.2017 18:46:38 Автор события: Министерство образования и науки Краснодарского края Администратор Отказано в<br>рассмотрении заявления.                    |
|               | 09.03.2017 16:23:12 Автор события: Министерство образования и науки Краснодарского края Администратор К делу прикреплен<br>документ: Уведомление об отказе.pdf |
|               | 09.03.2017 17:09:13 Автор события: Министерство образования и науки Краснодарского края Администратор Прошел распределение                                     |
|               | 09.03.2017 18:01:34 Автор события: Министерство образования и науки Краснодарского края Администратор Документы и результат<br>услуги на выдаче                |
|               | 09.03.2017 18:03:43 Автор события: Министерство образования и науки Краснодарского края Администратор Документы и результат<br>услуги выданы заявителю         |
|               | Сохранить                                                                                                    |
| 4             |                                                                                                    |

Во вкладке будут отображены поданные заявления, а также сообщения о пройденных этапах оказания услуги и результат оказания услуги. При соответствующих настройках уведомлений Портала информация об изменениях статуса услуги будет направлена в виде email и (или) SMS сообщений.